## Niðurhal og uppsetning á Office 365 pakkanum fyrir Windows 10

Þessi Office 365 uppsetning inniheldur Outlook, OneDrive, Word, Excel, PowerPoint, OneNote, Planner, Access og Skype for business. Hér er sýnt hvernig þú nærð í hugbúnaðinn og setur hann upp á Windows 10.

- 1. Innskráning í umhverfið í vafra
  - a. Farðu á portal.office.com og sláðu inn netfangið þitt:

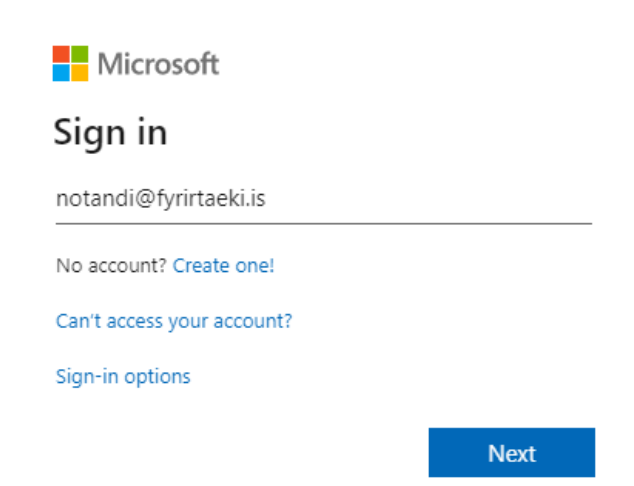

b. Ef þú færð upp þessa valmynd skaltu velja "Work or school account" :

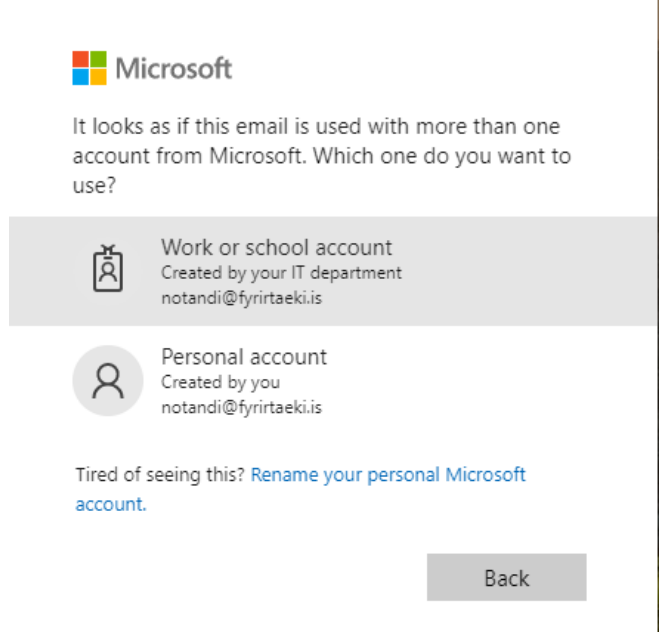

c. Sláðu nú inn lykilorðið þitt og smelltu á "Sign in":

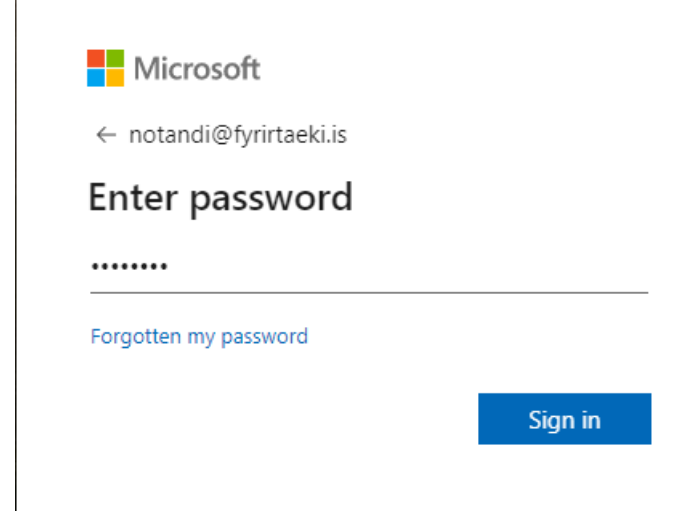

2. Smelltu á "Install Office" og veldu "Office 365 apps"

| Conce 365                        | D Search    |               |        |               |                                                                                                  | Ļ                          | 201 | ( | PP |
|----------------------------------|-------------|---------------|--------|---------------|--------------------------------------------------------------------------------------------------|----------------------------|-----|---|----|
| Good morning                     |             |               |        |               | In                                                                                               | stall Office \vee          |     |   |    |
| + 🗠 🚾                            | X P         |               | S      | $\rightarrow$ | Office 365 apps<br>Uncludes Outlook, OneDrive fo<br>Word, Excel, PowerPoint and n                | or Business,<br>more.      |     |   |    |
| Start new V OneDrive Word        | Excel Power | Point OneNote | Sway   | All apps      | → Other installation options<br>Select a different language or<br>apps available with your subsc | install other<br>cription. |     |   |    |
| Recent Pinned Shared with me Dis | scover      |               |        |               | ⊼ ∪р                                                                                             | load and open.             |     |   |    |
|                                  |             |               |        |               |                                                                                                  |                            |     |   |    |
|                                  |             | a 🚑           | 1100 C |               |                                                                                                  |                            |     |   |    |

3. Næst þarftu að keyra upp skrána, það er örlítið mismunandi á milli vafra hvar og hvernig skráin birtist. Opna skrána:

| Office 365                        | ,O Search                                         |                                |                                                                                                    | 0 @ ? PP     |
|-----------------------------------|---------------------------------------------------|--------------------------------|----------------------------------------------------------------------------------------------------|--------------|
| Good mor                          | Just a few more steps                             |                                |                                                                                                    | III Office 🗸 |
| Start new ~<br><u>Recent</u> Pinn | Setup +                                           | Yes                            |                                                                                                    | ad and open  |
|                                   | 1 Click Run                                       | 2 Say "Yes"                    | 3 Stay online                                                                                        |              |
|                                   | Click the Setup file at the bottom of the screen. | Click Yes to start installing. | After the installation, start Office and<br>sign in with the account that you use for<br>Office 365. |              |
|                                   | Close Need any help with the                      | e installation?                |                                                                                                    |              |
|                                   |                                                   | here to upload and open.       |                                                                                                    | Feedback     |
| G Setup.Def.en-us_Oexe ^          |                                                   |                                |                                                                                                    | Show all X   |

4. Upp kemur öryggisviðvörun. Smelltu á "Yes" til að halda áfram:

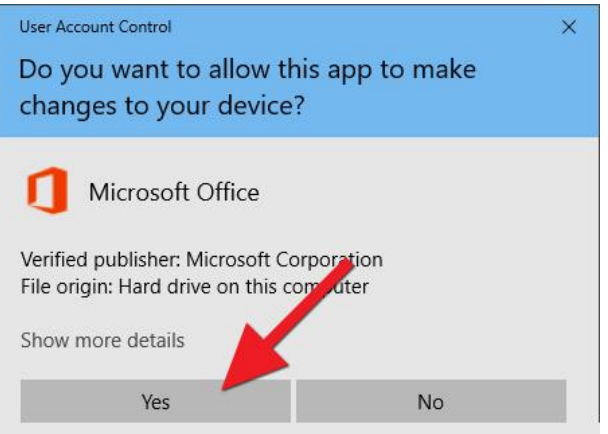

5. Nú þarf að leyfa uppsetningunni að klárast. Það tekur um 10-20 mínútur:

| Office                                      | × |
|---------------------------------------------|---|
| w <b>∃</b> X <b>∃</b> P <b>∃</b> O <b>⊠</b> |   |
|                                             |   |
|                                             |   |
| Please stay online while Office downloads   |   |
| We'll be done in just a moment.             |   |
|                                             |   |

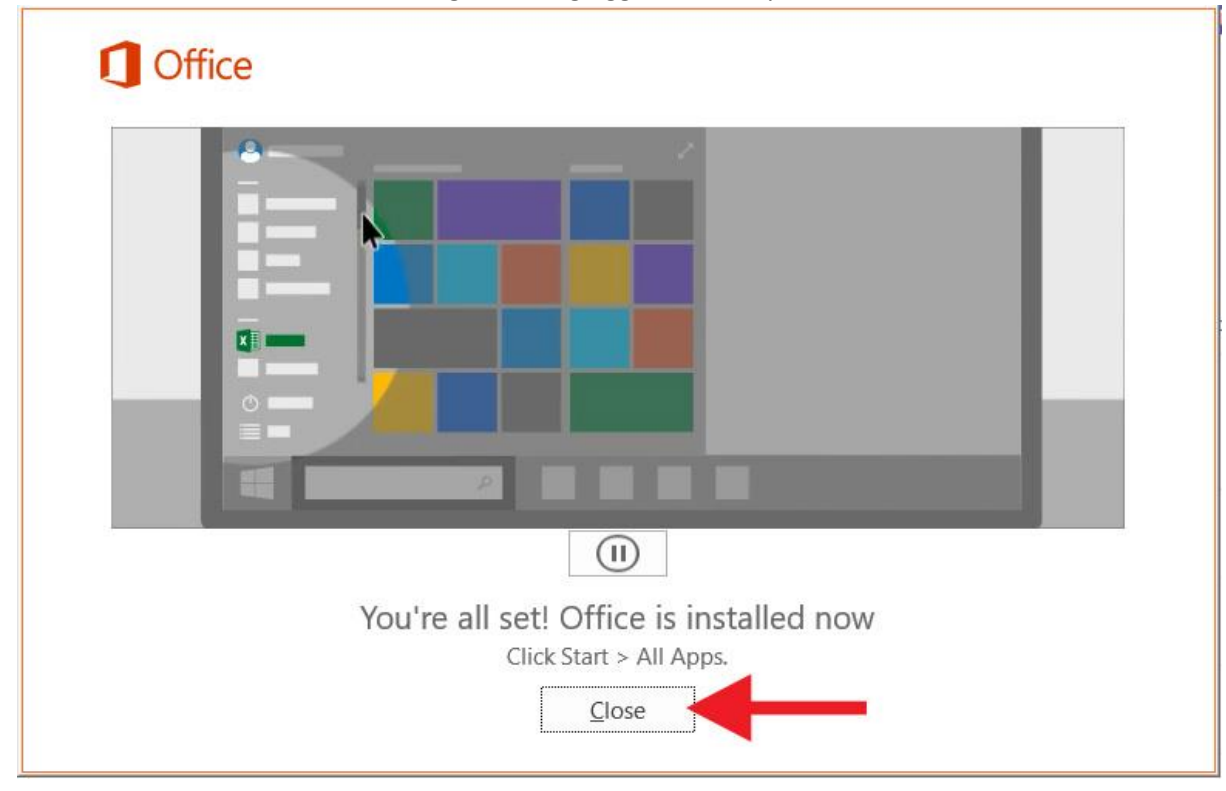

6. Þá eru forritin komin inn á tölvuna og má loka glugganum með því að smella á "Close":